# Transcript and Replacement Diploma Request Process for WCU students who attended *during 1985 or after*

- All students who attended in 1985 *or later* should make requests by logging into myWCU.
  - There has been **no change** in this process. These students must login to myWCU to request transcripts.
  - Students will now also be able to request a replacement diploma through the Parchment storefront.

To request a transcript or replacement diploma, log into myWCU. Click on "order a Replacement Paper Diploma," found under "Useful Links" in the "Academic Information" section of the home page.

| A                                             | cademic Info                                                                                                    | ormation |                  |        |                        |           |         |
|-----------------------------------------------|----------------------------------------------------------------------------------------------------|----------|------------------|--------|------------------------|-----------|---------|
| Advisor                                       |                                                                                                    |          |                  |        |                        |           |         |
|                                               | You have no advisor assigned. If you are an<br>undergraduate student, please contact the<br>Chairperson of your major department. |          |                  |        |                        |           |         |
|                                               | Plan Information                                                                                                    |          |                  |        |                        |           |         |
| You have no Plan assigned                     |                                                                                                    |          |                  |        |                        |           |         |
|                                               |                                                                                                    |          |                  |        |                        |           |         |
| ١                                             | When Do I Schedule                                                                                                    |          |                  |        |                        |           |         |
|                                               | You are not eligible to enroll in classes for this term - 2015 Fall,<br>click on 'More Information' for details                   |          |                  |        |                        |           |         |
|                                               | Credit Summ                                                                                                    | ary      |                  |        |                        |           |         |
|                                               | CumGPA                                                                                                    | TranCr   | CumCr+<br>=AdiCr | NotGRE | )-( Remed              | + DupCi   | r)      |
|                                               | 2.920                                                                                                    | 0.00     | 142.00           | 0.00   | 3.00                   | 0.00      | 139.000 |
|                                               | Useful Links                                                                                                    |          |                  |        |                        |           |         |
|                                               | Enroll in a Class                                                                                                    |          |                  | Deg    | Degree Progress Report |           |         |
|                                               | My Class Schedule What-If Degree Progress Report                                                                                  |          |                  |        |                        | ss Report |         |
|                                               | Grades Order Official Transcript                                                                                                  |          |                  |        |                        | <u>t</u>  |         |
| Enrollment Verification Unofficial Transcript |                                                                                                    |          |                  |        |                        |           |         |
|                                               | Apply for Gra                                                                                                    | ddroco   |                  | IVIY / | Academics              |           |         |
| Order a Replacement Paper Diploma             |                                                                                                    |          |                  |        |                        |           |         |
| $\left( \right)$                              | onder antepi                                                                                                    | accinent | aper Dipi        |        |                        |           |         |
|                                               |                                                                                                    |          |                  |        |                        |           |         |

Students with holds on their accounts will not be able to access this feature until their holds are removed.

### Students will be directed to the Main Storefront page.

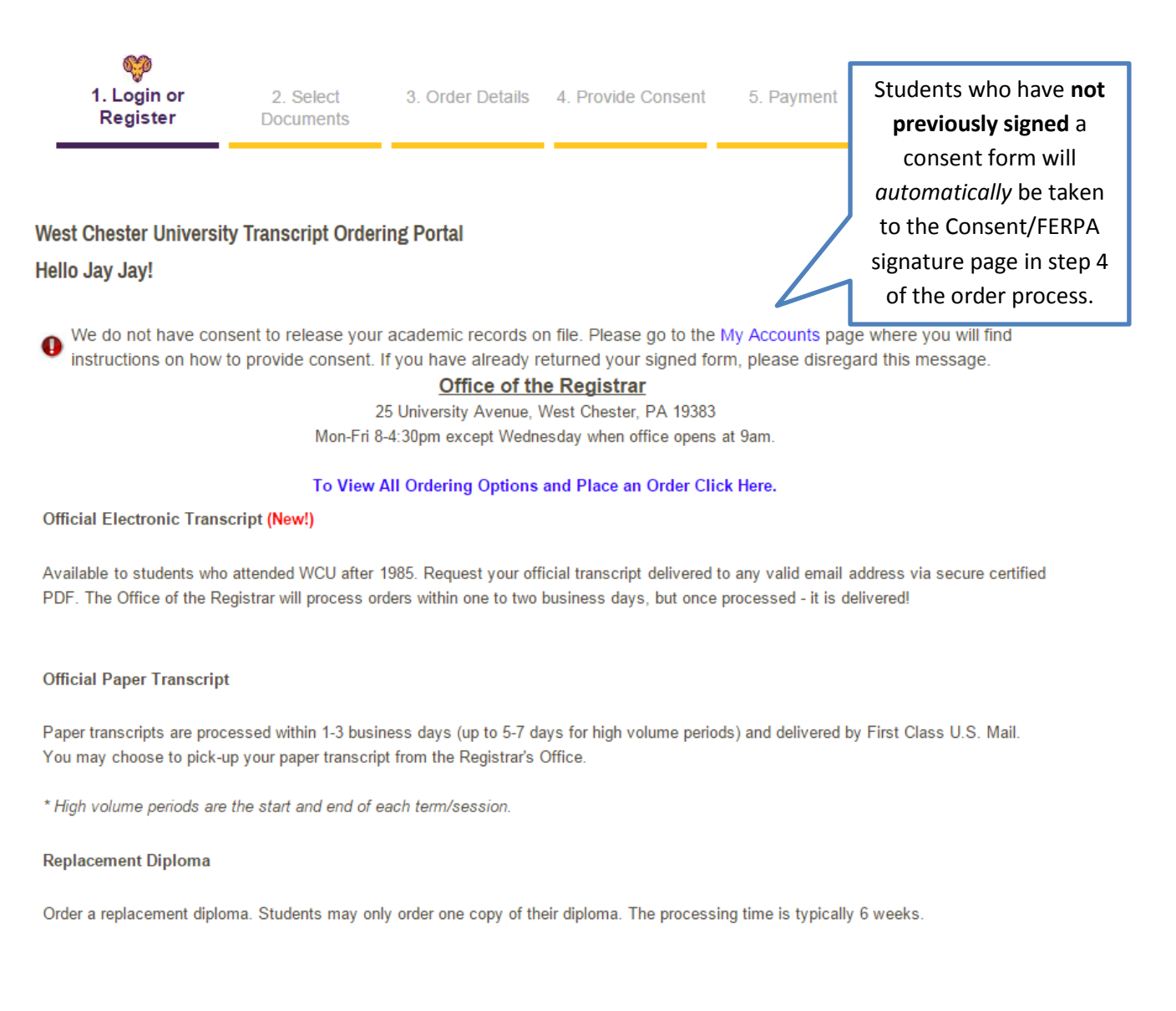

### To View All Ordering Options and Place an Order Click Here.

Click here to see options and start the process to place an order.

### **Ordering Page**

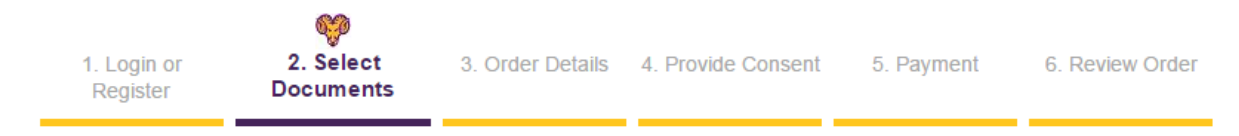

West Chester University Documents

Please select the document type that is appropriate for you and your intended recipient.

| eTranscript<br>Order a secure, certified PDF of your to<br>emailed within 90 minutes from the tim<br>weekends. Please confirm with the        | ranscript. E-Transcripts are generally<br>e of order. This includes nights and | \$7.00 |
|----------------------------------------------------------------------------------------------------|--------------------------------------------------------------------------------|--------|
| Paper Transcript - Mailed<br>Order a paper copy of your official tran<br>processed within 1 business day, but n<br>depending on               | script. Paper transcripts are generally<br>nay take up to 2 business days      | \$7.00 |
| Paper Transcript - Pickup<br>Order a paper copy of your official tran<br>than you is picking up the transcript,<br>recipient. Only you or the | script to be picked up. If someone other<br>Click on the blue product          | \$7.00 |
| Replacement Diploma<br>Order a replacement diploma. Stude<br>diploma. The processing time is typic<br>Once you submit your order it cannot    | name to open the "Order<br>Details" page, and enter<br>order information.      | \$7.00 |

### If students select:

- **Mail transcripts**: Students will be directed to a page to enter their mailing name, address, purpose for transcript, and quantity.
- **Pick-up transcripts**: Students will be directed to a page to include the recipient name (*person picking up the transcript*), the purpose for the transcript, and the quantity.
- **Replacement diploma**: Students will be directed to a page to include their mailing name and address, and diploma information.

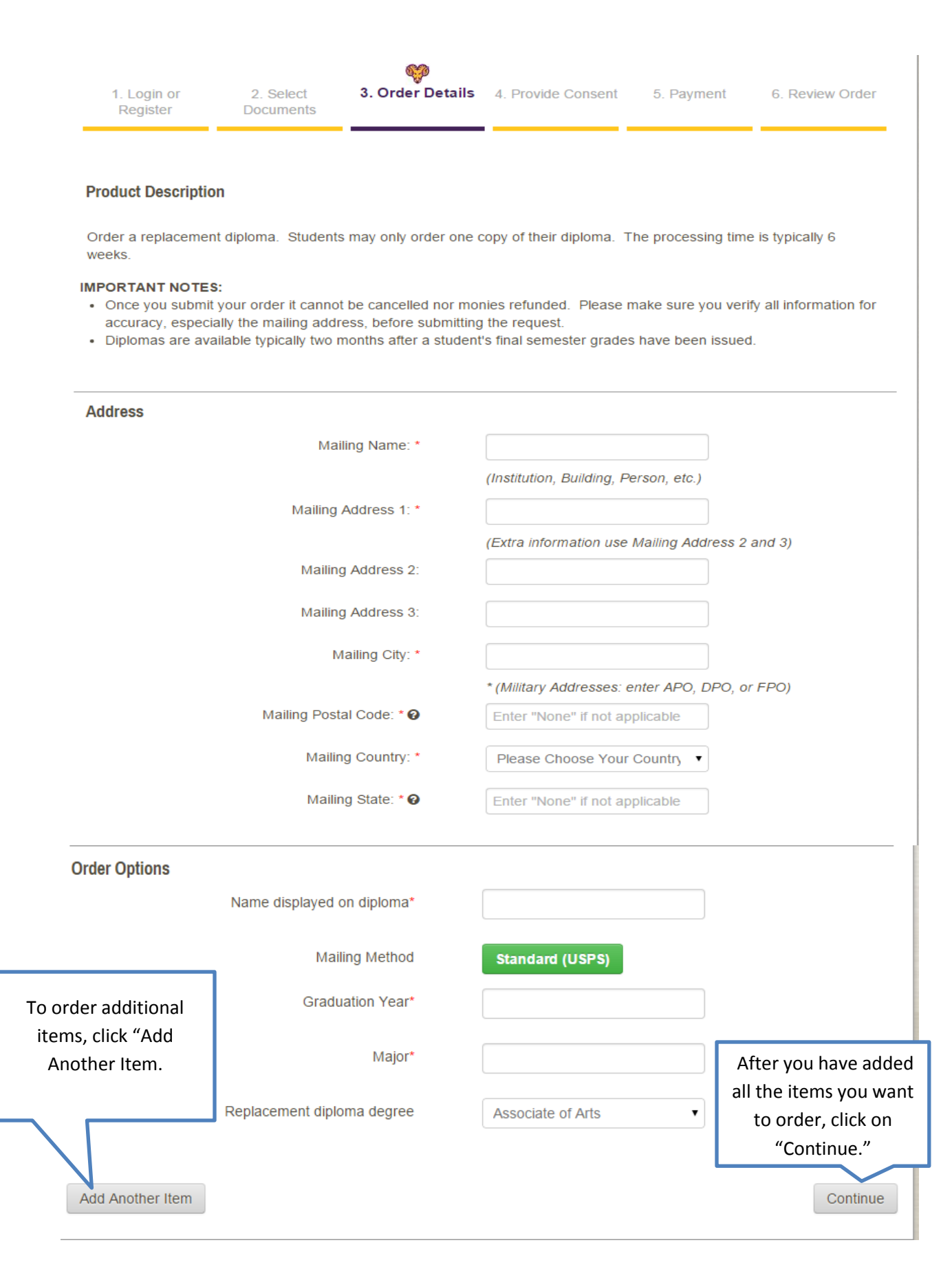

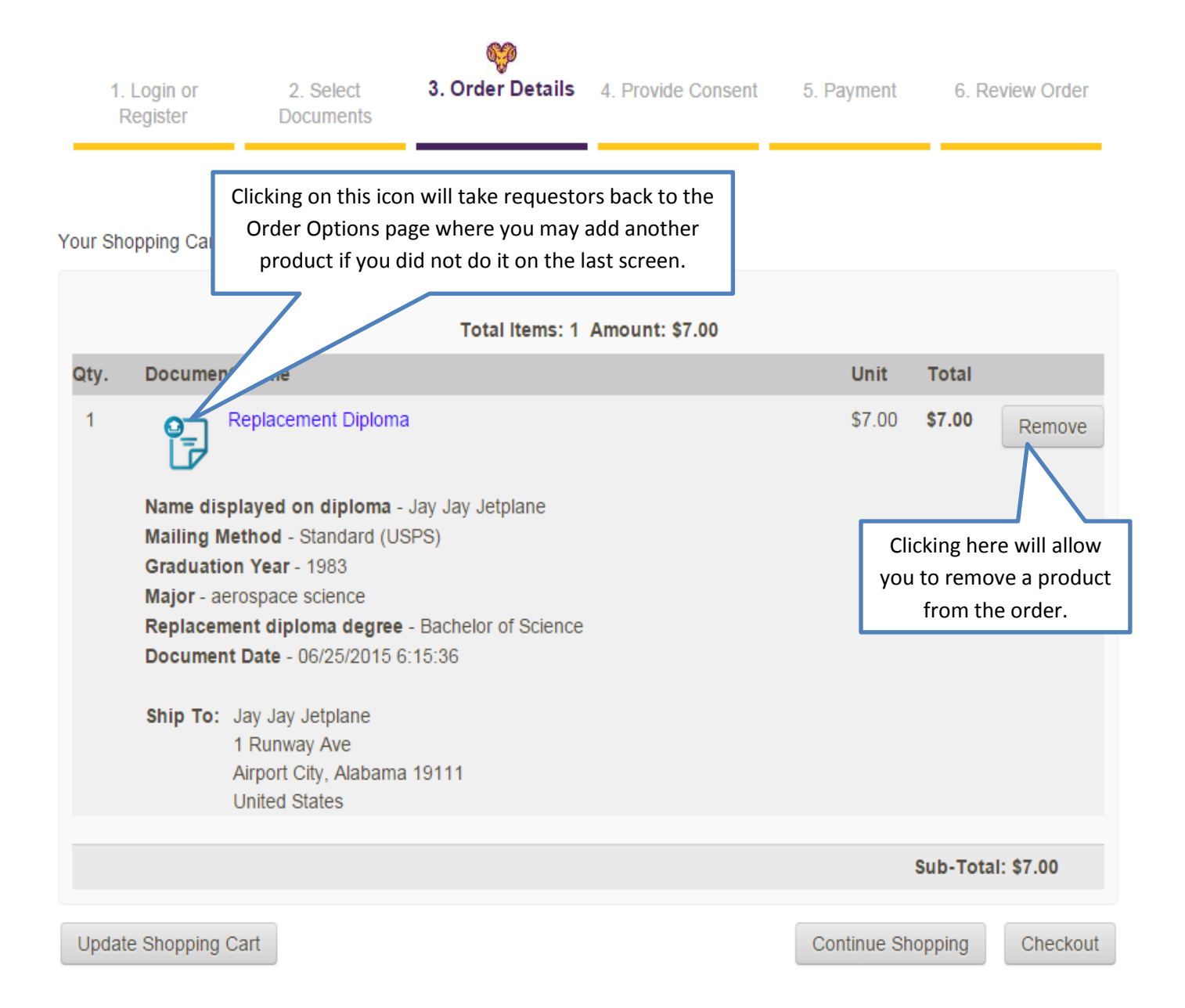

### IMPORTANT NOTES:

- Once you submit your order it cannot be cancelled nor monies refunded. Please make sure you verify all information for accuracy, especially the mailing address, before submitting the request.
- · Courses in-progress for the current term will not appear on an official transcript.
- Final grades are official and posted to transcripts the Thursday following final exams at 12pm. Even if grades are showing on MyWCU or your unofficial transcript prior to that day/time, the Registrar's Office is still processing end of term grades so changes may occur.
- Transcripts will not be processed for students with holds on their account for financial or other obligations to the University.

## Students (first time requestors) who have **not previously** signed the FERPA consent page will now be directed to do so:

1. Login or Register

2. Select 3 Documents

3. Order Details

4. Provide Consent

5. Payment

6. Review Order

Consent form to release academic records

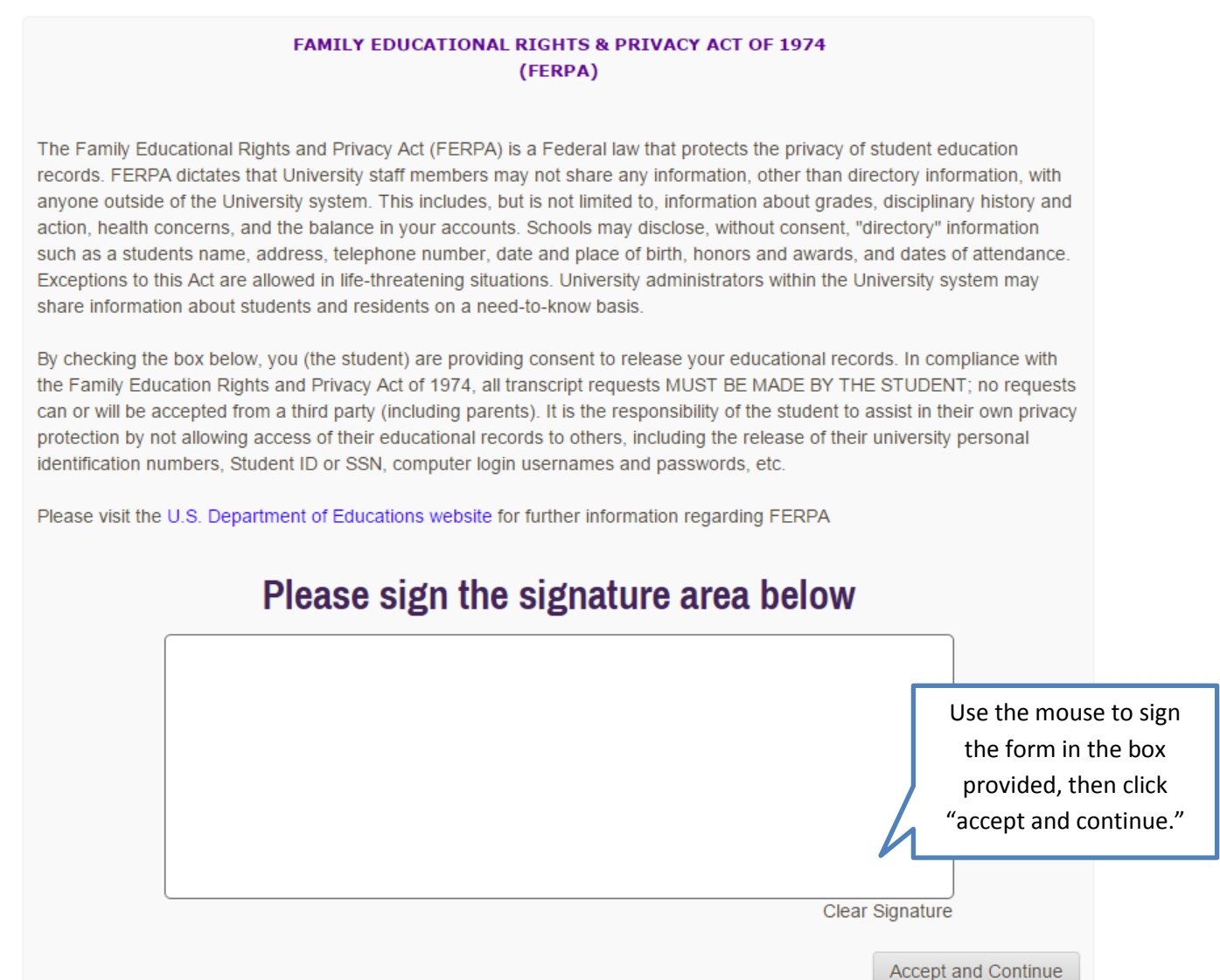

### Signature Verification page

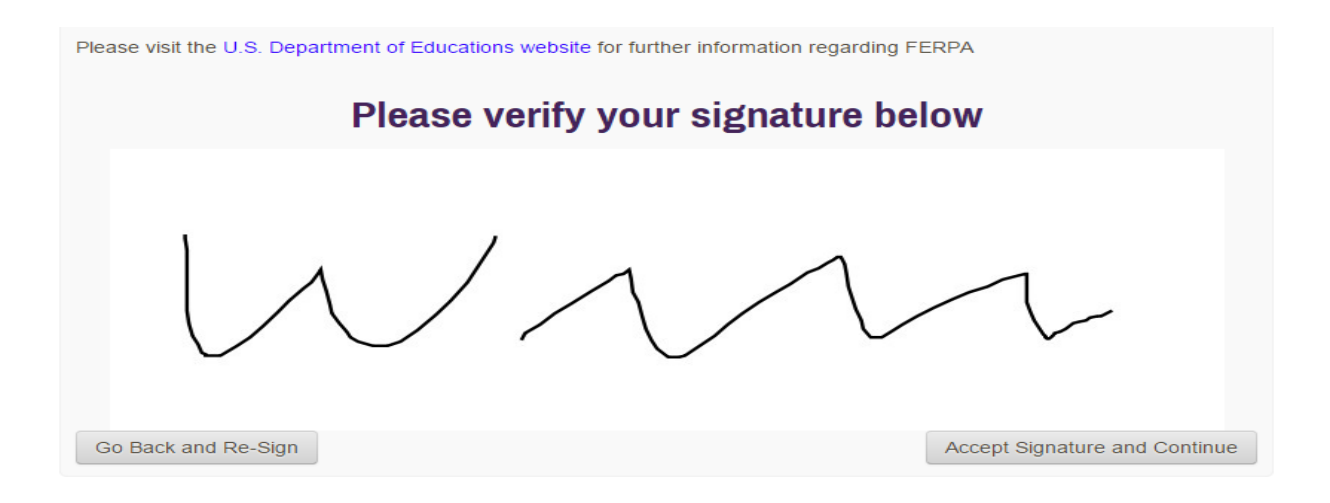

### **Returning users** will be directed to screen below instead of the consent page:

| Kinesiology                                                          |                                                                    |                                         |                                               |                                                                                                    |  |  |
|----------------------------------------------------------------------|--------------------------------------------------------------------|-----------------------------------------|-----------------------------------------------|----------------------------------------------------------------------------------------------------|--|--|
| 2. Select<br>Documents                                               | 3. Order Details                                                   | ہی<br>4. Provide<br>Consent             | 5. Payment                                    | 6. Review Order                                                                                                    |  |  |
|                                                                      |                                                                    |                                         |                                               |                                                                                                    |  |  |
|                                                                      |                                                                    |                                         |                                               |                                                                                                    |  |  |
| We have your consent on record, so you may proceed to checkout.      |                                                                    |                                         |                                               |                                                                                                    |  |  |
| You may have provided consent through one of the following methods:  |                                                                    |                                         |                                               |                                                                                                    |  |  |
| Accessing the Ordering Site while logged into the University Portal. |                                                                    |                                         |                                               |                                                                                                    |  |  |
|                                                                      | 2. Select<br>Documents<br>ent on record, so y<br>ded consent throu | 2. Select 3. Order Details<br>Documents | 2. Select 3. Order Details 4. Provide Consent | Kinesiology         2. Select       3. Order Details       4. Provide<br>Consent       5. Payment         Documents       5. Payment       5.         ent on record, so you may proceed to checkout.       6.         ded consent through one of the following methods:       6.         dering. Site while logged into the University Portal       6. |  |  |

Next

Submitting a signed consent form from a previous order

| 1. Login or<br>Register                           | 2. Select<br>Documents                   | 3. Order Details                          | 4. Provide Consent                | 5. Payment                          | 6. Review Order            |
|---------------------------------------------------|------------------------------------------|-------------------------------------------|-----------------------------------|-------------------------------------|----------------------------|
| Payment Method                                    |                                          |                                           |                                   |                                     |                            |
| We accept: 1754                                   | DISCOVER                                 |                                           |                                   |                                     |                            |
| Card Owner's Name:                                | Jay Ja                                   | ay Jetplane                               |                                   |                                     |                            |
| Test Card Number:                                 | 41111                                    | 11111111111                               |                                   |                                     |                            |
| Expiration Date:                                  | Nove                                     | mber                                      | ▼ 2015                            | •                                   |                            |
| CVV Number (More In                               | 111 111                                  |                                           |                                   |                                     |                            |
| Note: When payment                                | is made with a cred                      | dit card, the order wi                    | ll appear as "Parchmei            | nt" on the credit card              | statement.                 |
| Billing Address:                                  |                                          |                                           |                                   |                                     |                            |
| Your billing address is<br>change the billing add | shown below. The<br>ress by clicking the | billing address shou<br>Change Address bu | ild match the address o<br>itton. | on your credit card si              | tatement. You can          |
| Wanda Williams<br>123 House                       |                                          |                                           | Confirm t                         | he billing addres                   | s and either click         |
| Avondale, PA 19311<br>United States               |                                          |                                           | "Change Billi                     | ing Address" to n<br>"Next" to cont | nake corrections, or inue. |
|                                                   | 555                                      |                                           |                                   |                                     |                            |
| Back                                              |                                          |                                           |                                   |                                     | Next                       |

### Payment Page - Enter payment information

After confirming the billing address, students will confirm the document request information and shipping address.

| ocument Name                                                                              | Qty. | Unit Price | Total  |
|-------------------------------------------------------------------------------------------|------|------------|--------|
| Replacement Diploma                                                                       | 1    | \$7.00     | \$7.00 |
| Name displayed on diploma - Jay Jay Jetplane                                              |      |            |        |
| Mailing Method - Standard (USPS)                                                          |      |            |        |
| Graduation Year - 1983                                                                    |      |            |        |
| Major - aerospace science                                                                 |      |            |        |
| Replacement diploma degree - Bachelor of Science                                          |      |            |        |
| Document Date - 06/25/2015 6:15:36                                                        |      |            |        |
| Ship To: Jay Jay Jetplane<br>1 Runway Ave<br>Airport City, Alabama 19111<br>United States |      |            |        |
|                                                                                           |      |            |        |
|                                                                                           | Su   | b-Total:   | \$7.00 |
|                                                                                           |      | Total:     | \$7.00 |

Note - If the email address of the recipient is a member of the Parchment Exchange network, Parchment will deliver to their Parchment Receive inbox instead of their email address, according to their preference.

Back

#### IMPORTANT NOTES:

- Once you submit your order it cannot be cancelled nor monies refunded. Please make sure you verify all information for accuracy, especially the mailing address, before submitting the request.
- · Courses in-progress for the current term will not appear on an official transcript.
- Final grades are official and posted to transcripts the Thursday following final exams at 12pm. Even if grades are
  showing on MyWCU or your unofficial transcript prior to that day/time, the Registrar's Office is still processing end of term
  grades so changes may occur.
- Transcripts will not be processed for students with holds on their account for financial or other obligations to the University.

### FAQ and other notes

- How will my credit card be charged?
  - Upon submitting an order a hold will be placed on your card in the order amount. This is Parchment's way of confirming that payment can be received.
  - The charge will not be processed until the order is processed by WCU.

- Students with holds on their accounts will be automatically prevented from entering Parchment's site through myWCU.
- How do I indicate a different or changed name?
  - When creating a new account, the student should include their previous name in the "previous name" field. (This field will only be visible to Legacy/Self-Registered students.)

| Date of Birth:                           | <b>T T</b> , | *            |
|------------------------------------------|--------------|--------------|
| Year Graduated or Year<br>Last Attended: | <b>T</b> *   |              |
| Degree Received or<br>Degree Sought:     |              | *            |
| Name While Attending:                    |              |              |
| Title:                                   |              |              |
| First Name:                              |              | *            |
| Middle Name:                             |              |              |
| Last Name:                               |              | *            |
| Suffix:                                  | •            |              |
| Dates Attended:                          | • to • •     |              |
| Last 4 SSN:                              |              | * (eg. 1234) |
| Student ID:                              |              | Student ID   |
| Previous Names:                          |              |              |